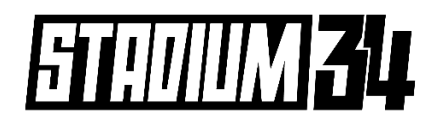

## Manual Payments

The following document is a step-by-step guide on how players can make payments through their online player portal.

## Step 1:

 Go to <u>https://stadium34.spawtz.com/Login.aspx</u> and login using your email address and password.

| STADIUM | GO TO MAIN SITE >        |       |  |
|---------|--------------------------|-------|--|
|         |                          |       |  |
|         | Email address:           |       |  |
|         |                          |       |  |
|         | Password:                |       |  |
|         |                          |       |  |
|         | Remember me              |       |  |
|         | Forgotten your password? | Login |  |
|         |                          |       |  |

## Step 2:

• Once logged in click the "Statements" option in the menu.

| STADIUM ( | GO TO MAIN SITE >            | Dashboard | CALENDAR | ດໍ່ນໍ້<br>TEAMS | STATEMENTS |  |
|-----------|------------------------------|-----------|----------|-----------------|------------|--|
|           |                              | •         |          |                 |            |  |
|           | NO FIXTURES IN YOUR CALENDAR |           |          |                 |            |  |

Step 3:

• You will then see the total amount owing against your team. Click the "make payment for this bill" green button.

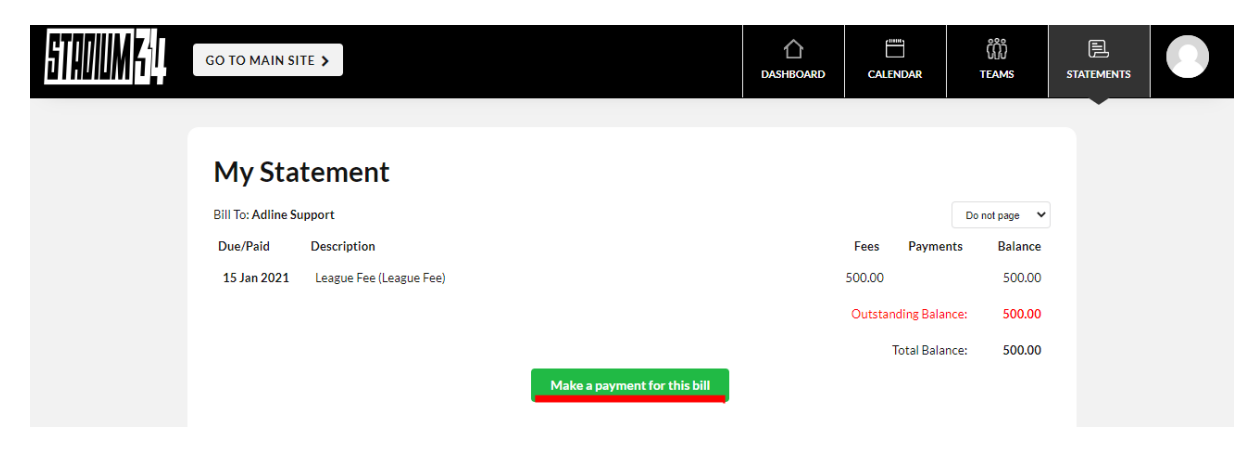

## Step 4:

You will then type into the box the amount you will need to pay based on the number of players your team has and the agreed individual amount which will total \$500.
Then hit the "Make Payment" button.

**For Example** - \$500 / 8 players = \$62.50 (Each player would type 62.50 into the box and then hit make payment)

• If you are a captain/organiser and you are paying the whole amount on behalf of your team, please type in the full amount (500). You can then collect payments from your players.

| STADIUM K | GO TO MAIN SITE >         | لَ<br>Dashboard | (Å)<br>TEAMS |  |
|-----------|---------------------------|-----------------|--------------|--|
|           | Make payment for:         |                 |              |  |
|           | C League Fee (League Fee) |                 | 500.00       |  |
|           | Total Amount              |                 |              |  |
|           | 100.00                    |                 |              |  |
|           | Make Payment Cancel       |                 |              |  |

Step 5:

• Continue to the payment page and finalise your payment by entering your card details and hitting the "**Pay Now**" button.

| STADIUM ( | GO TO MAIN SITE >                      | C<br>DASHBOARD |              | ۲EAMS                             | STATEMENTS |  |
|-----------|----------------------------------------|----------------|--------------|-----------------------------------|------------|--|
|           | Your order summary                     |                |              |                                   |            |  |
|           | League Fee (League Fee) (Part payment) |                |              |                                   |            |  |
|           |                                        |                | Total: \$102 | 2.09<br>away commission of \$2.09 |            |  |
|           | Please enter your card details below   |                |              |                                   |            |  |
|           | Card number                            |                | М            | M/YY CVC                          |            |  |
|           | VISA 😂 🚾 Powered by stripe             |                |              |                                   |            |  |
|           | Pay Now                                |                |              |                                   |            |  |